29018, Україна, м. Хмельницький, вул. Тернопільська, 17, а/с № 1122, ТОВ «Інтелектуальні системи контролю» тел. 0382-725510, 725538 Моб. 050 380 17 34, 050 436 15 16 www.control.gps-group.com.ua e-mail: <u>sales@gps-group.com.ua</u>

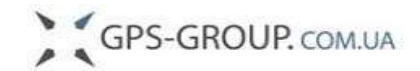

29018, Украина, г. Хмельницкий, ул. Тернопольская, 17, а/я № 1122 ООО «Интеллектуальные системы контроля» тел. 0382-725510, 725538 Моб. 050 380 17 34, 050 436 15 16 www.control.gps-group.com.ua e-mail: sales@gps-group.com.ua

# <u>АгроЛоцман</u>

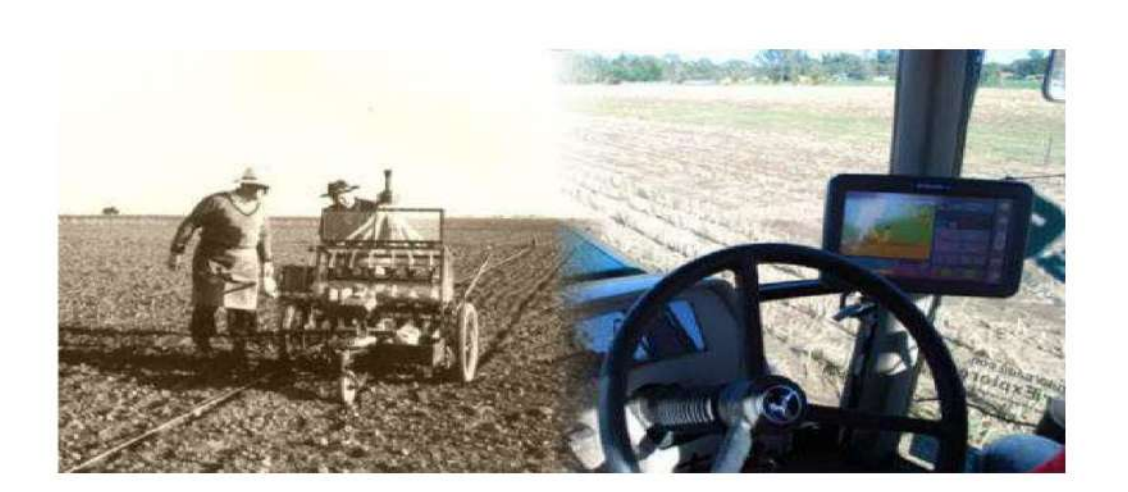

### Инструкция

### Комплект поставки:

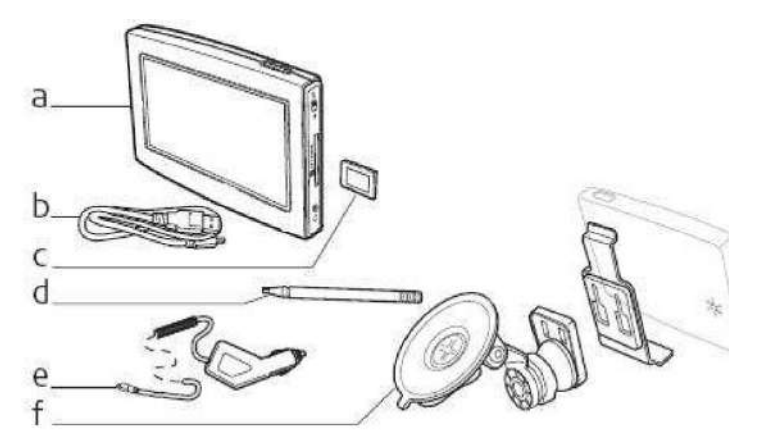

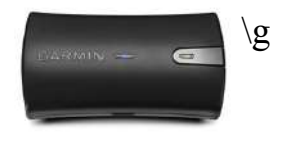

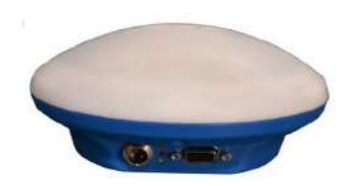

h

- а Навигатор с экраном 5" или 7" в зависимости от модели.
- b USB кабель для связи с компьютером
- с карта памяти 4GB
- d стилус
- е устройство для питания от сети 12V
- f набор для крепления на ветровое стекло
- g высокоточный GPS/GLONAS, EGNOS приемник
- h высокоточный GPS/GLONAS, EGNOS приемник с поддержкой алгоритма Gl1de (для Агролоцман 2го поколения)

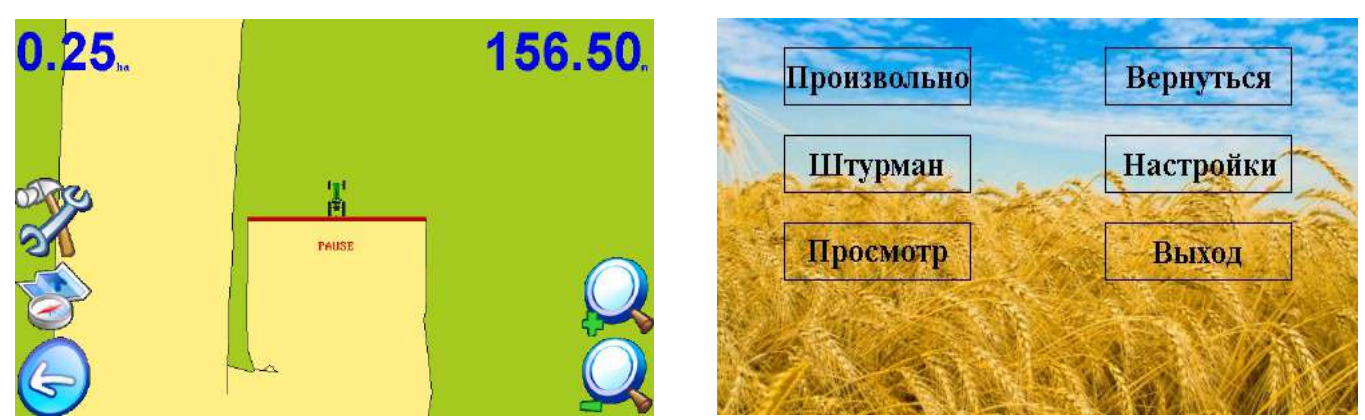

Дополнительно поставляется блок питания от сети 220V

# Настройки (SETUP)

1. Настройка — Ширина оборудования

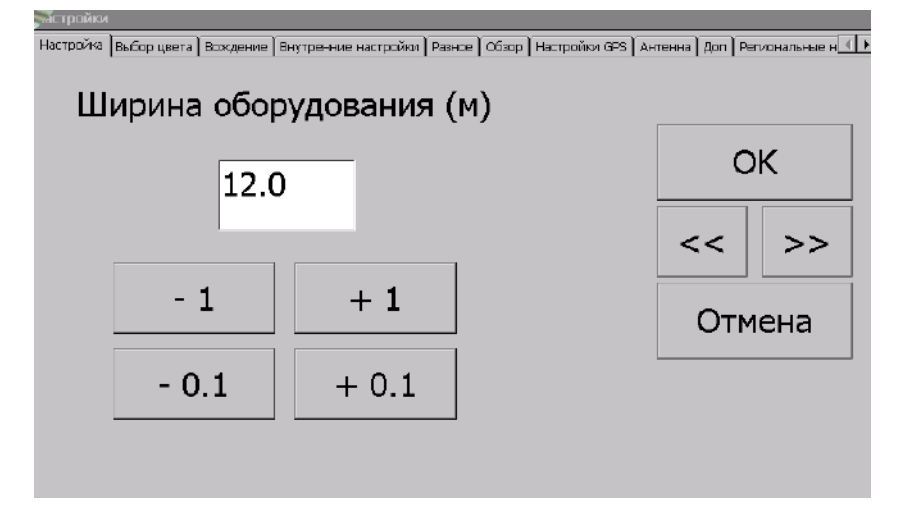

Задается ширина прицепного оборудования, с точностью до 10см 2. Выбор цвета

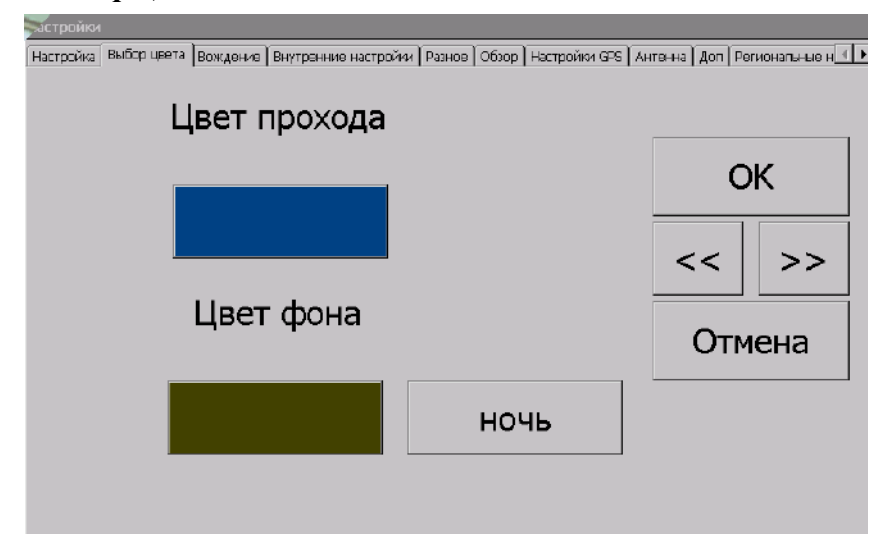

Задается цвета обработанной и необработанной областей а также режим отображения на экране День/Ночь

#### 3. Вождение — Чувствительность отклонения

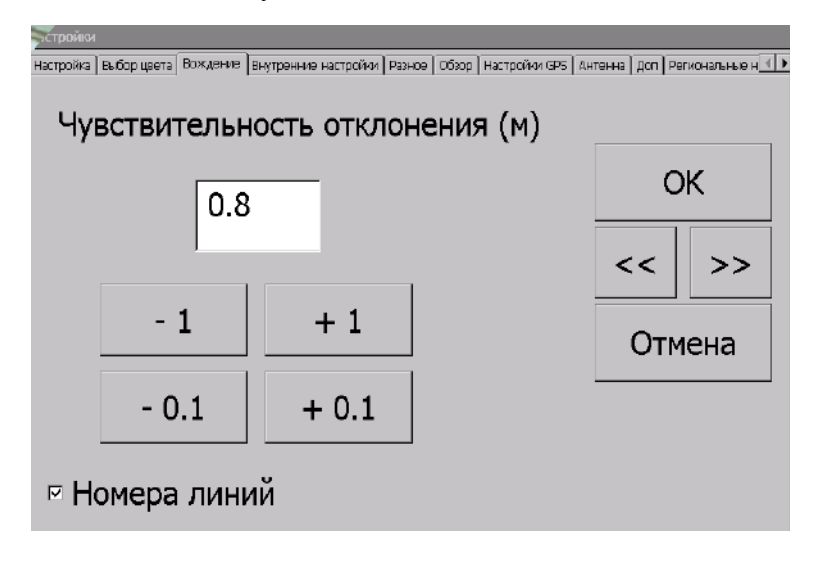

Выставляется максимальное отклонение от направляющей линии в режиме параллельного вождения, при превышении которого «АгроЛоцман» сигнализирует о необходимости коррекции направления, а также включение/выключение нумерации направляющих линий.

### 4. Внутренние настройки

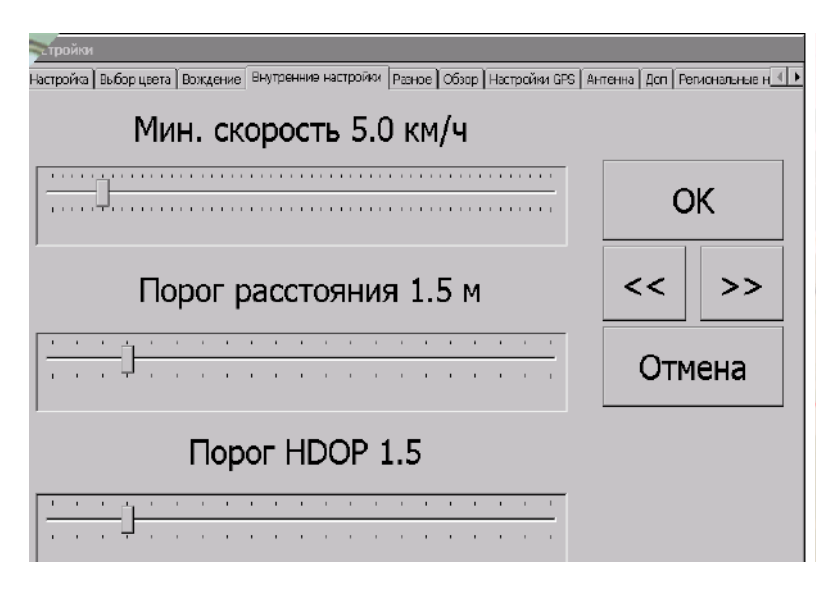

- Минимальная скорость — скорость, начиная с которой, программа учитывает движение ТС (рекомендуем 5,0 км/ч).

- Порог расстояния — минимальное линейное перемещение, которое прибор воспринимает как движение.

- Порог HDOP – значение фильтра HDOP, который отбрасывает случайные значения позиционирования, выходящие за предел погрешности, чем меньше — тем точнее работа. Для Агролоцмана 1го поколения рекомендуем 2 и меньше, по умолчанию 1,5. Для Агролоцмана 2го поколения можно ставить значение 2,5, так как точность обуславивается Gl1de фильтром приемника.

### 5. Разное

| Масштаб тракто | ра | Цвет тек | ста    |  |  |
|----------------|----|----------|--------|--|--|
| Ориг. размер   | •  |          | ОК     |  |  |
| Фото           |    |          | << >>  |  |  |
| Трактор        | •  |          | Отмена |  |  |
|                |    |          |        |  |  |
|                |    |          |        |  |  |

настраивается изображение на экране при работе программы

### 6. Обзор

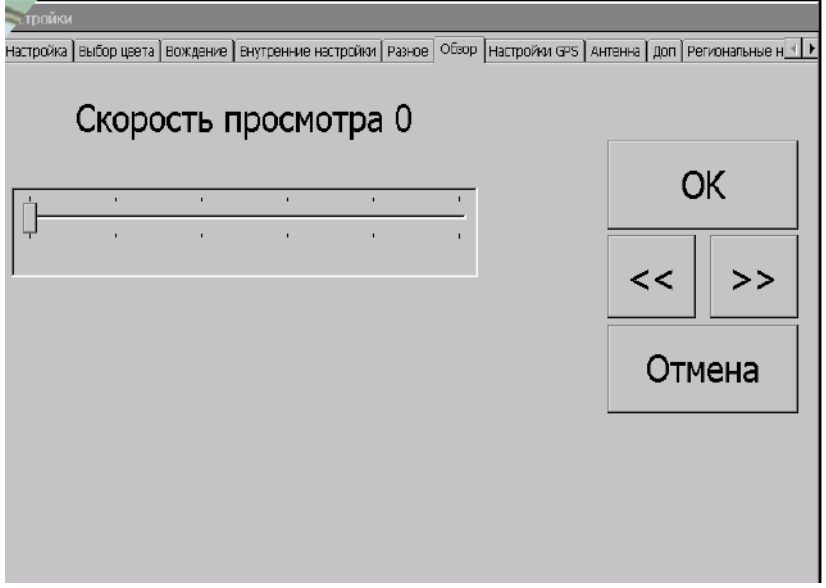

скорость просмотра при воспроизведении записанных работ.

### 7. Настройки GPS

| ройки                        |                               |                  |                  |             |                    |  |  |
|------------------------------|-------------------------------|------------------|------------------|-------------|--------------------|--|--|
| астройка Выбор цвета         | Вождение Внутренние настройк. | і   Разное   Об: | ар Настройки GPS | Антенна Доп | Региональные н 💷 🕨 |  |  |
| Bluetooth GPS                |                               |                  |                  |             |                    |  |  |
| <ul> <li>Internal</li> </ul> | I GPS                         |                  |                  |             | ОК                 |  |  |
| Порт                         | COM8                          | •                |                  | <<          | >>                 |  |  |
| Скорост                      | 115200                        | •                |                  | O           | гмена              |  |  |
| SIF                          | КЕ Опции                      |                  | Поиск GPS BT     |             | зт                 |  |  |
|                              |                               |                  |                  |             |                    |  |  |

Подключение внешней GPS антенны с дополнительной поддержкой GLONASS и корректирующего сигнала EGNOS — выбрать Bluetooth GPS, включить внешнюю антенну, нажать «Поиск GPS BT». После обнаружения выбрать модель антенны и указать порт COM5 или COM8 и скорость 115200.

Иногда, после перезагрузки прибора, он не видит внешнюю антенну на прежних настройках,

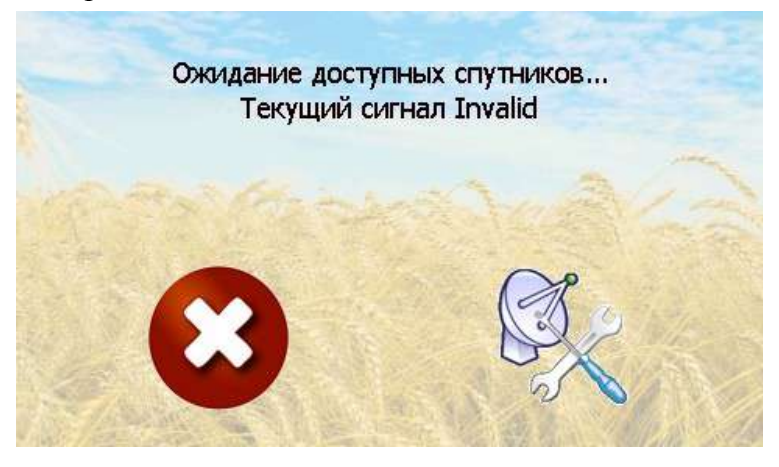

тогда нужно сменить номер СОМ порта с 5 на 8 или с 8 на 5, не трогая остальных настроек.

Подключение внутренней GPS антенны прибора — выбрать Internal GPS, указать порт COM0, скорость 115200 (использование внутренней антенны не желательно из-за недостаточной точности позиционирования).

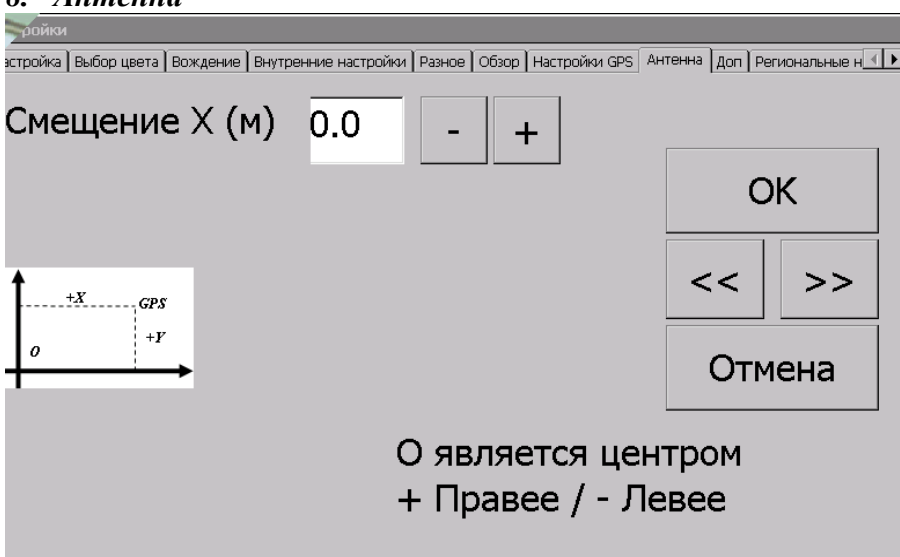

Если антенна находится на продольной оси TC — указать смещение 0, если правее центра — задать положительное смещение на расстояние от продольной оси до антенны, если антенна левее центра — задать отрицательное смещение на расстояние от продольной оси.

#### 8. Антенна

### 9. Доп

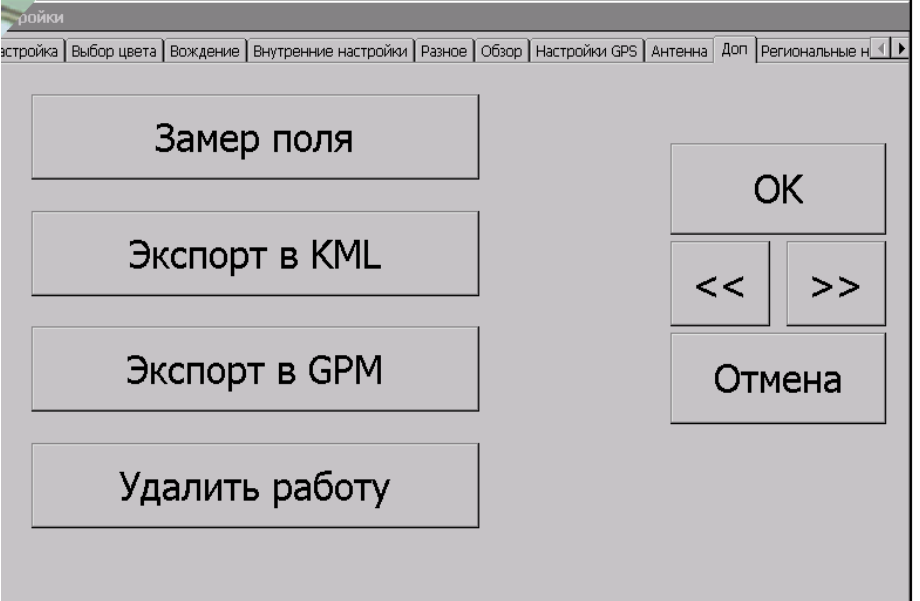

Замер поля — включает прибор в режим замера поля. После включения этого режима можно объехать поле по границе и прибор сохранит контур поля, который можно будет перенести в компьютере на карту или спутниковый снимок.
Экспорт — преобразование сохраненных файлов работ в формат .kml для отображения в картографических программах (напрмер, Google Earth, Google maps и т. д.) либо в формат .gpm для использования в программе GPS Топограф.
Удалить работу — удалить ранее записанный файл работы.

### 10. Региональные настройки

задание языка интерфейса и системы единиц (метрическая или имперская).

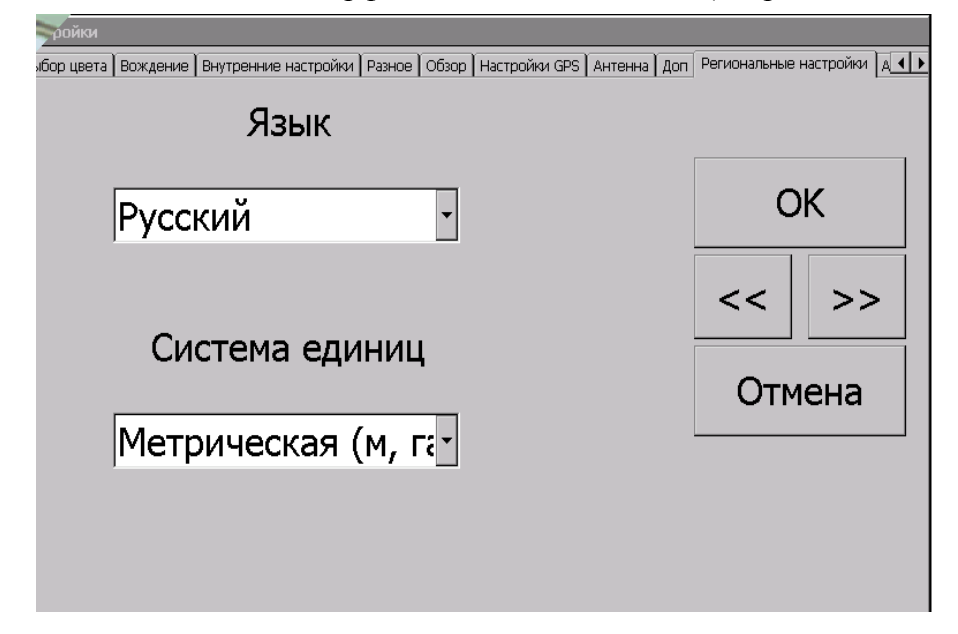

11. О программе — информация о программе.

## ОСНОВНОЕ МЕНЮ

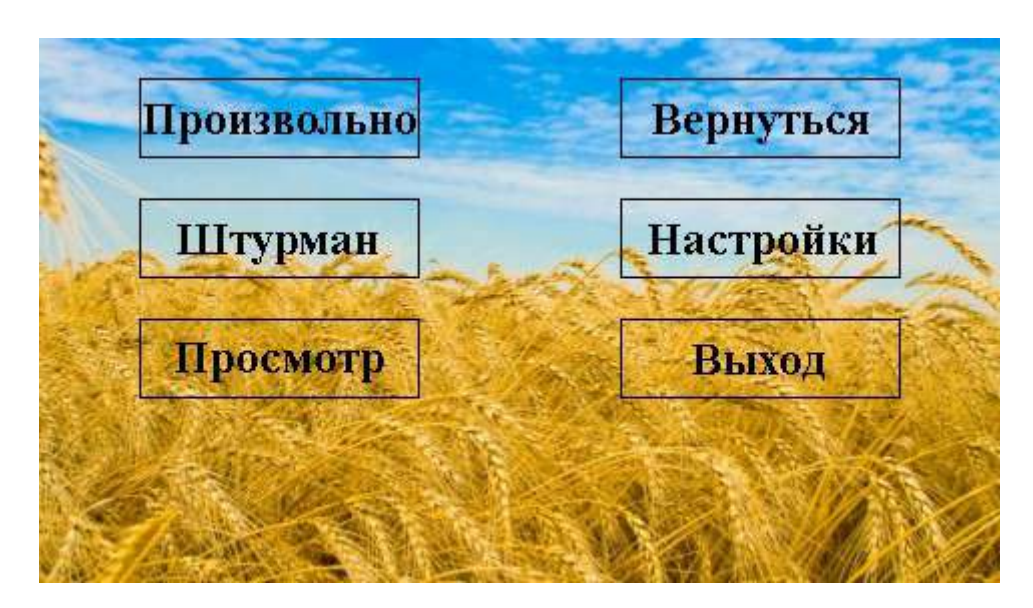

**ПРОИЗВОЛЬНО** – свободное перемещение по полю, разными цветами отображается обработанная и необработанная площадь.

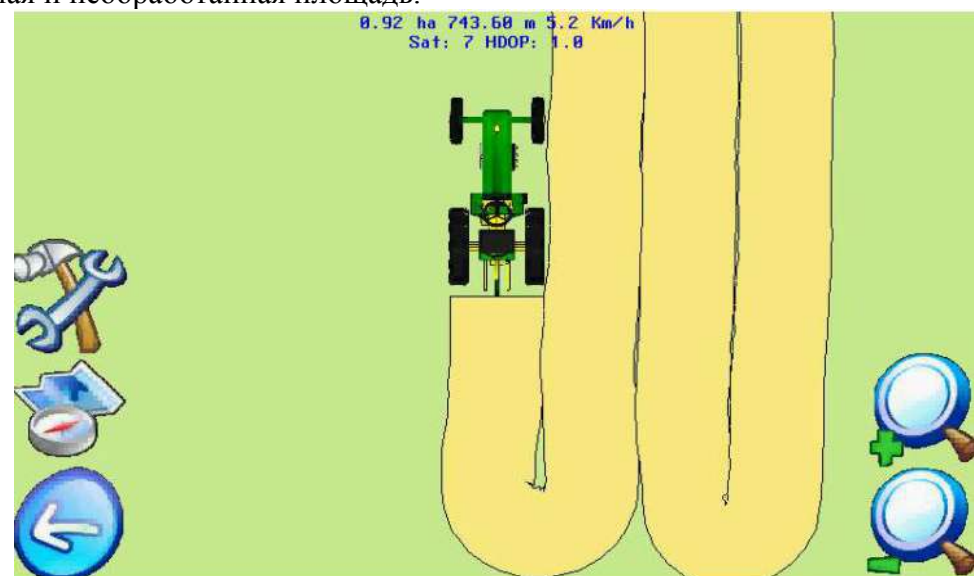

### Варианты перемещения:

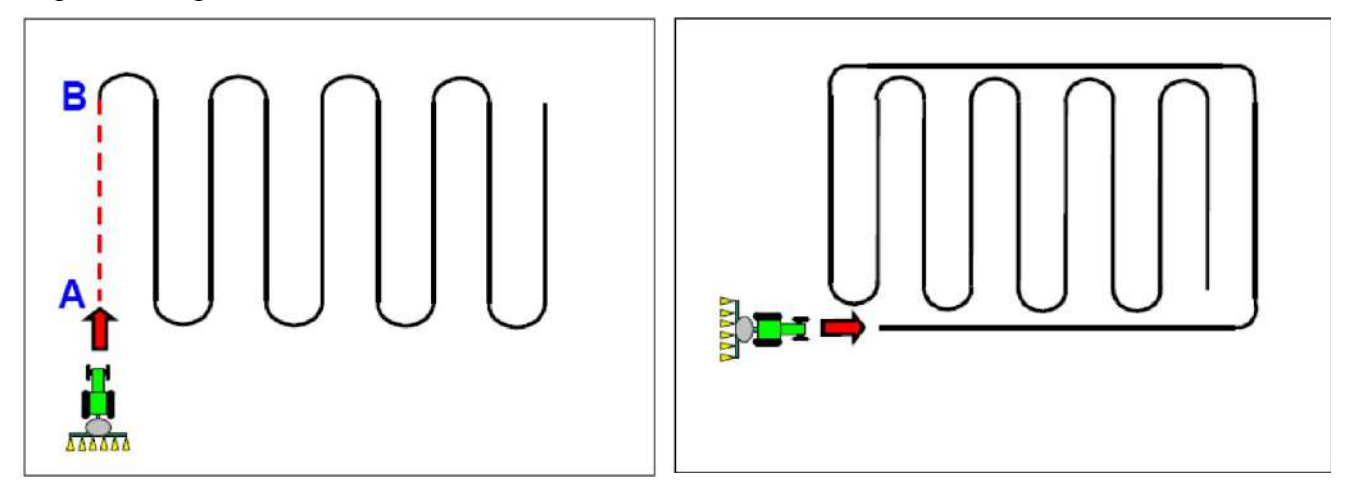

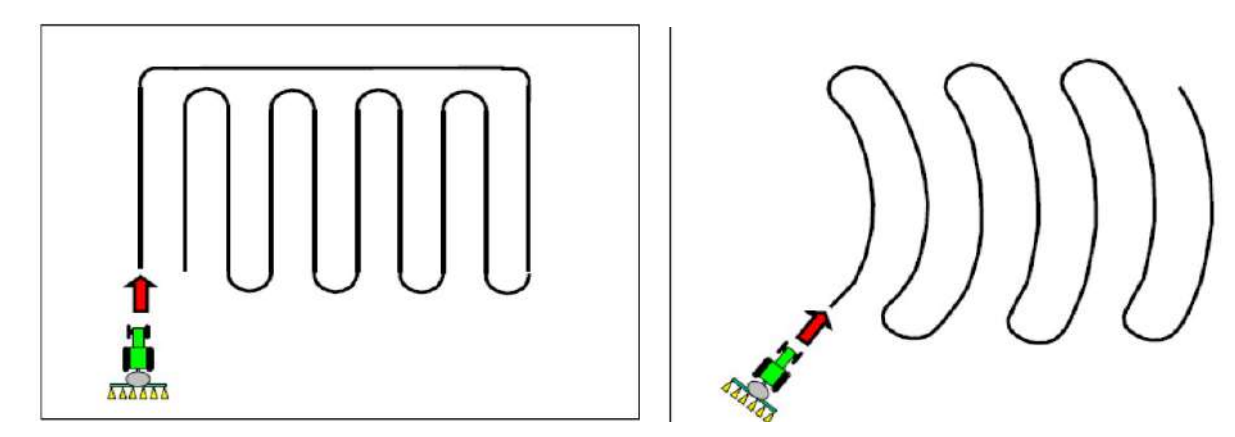

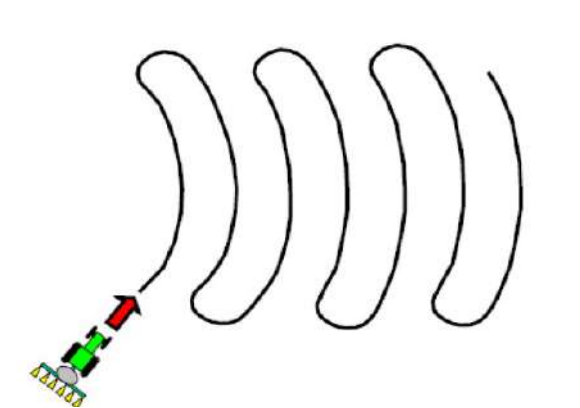

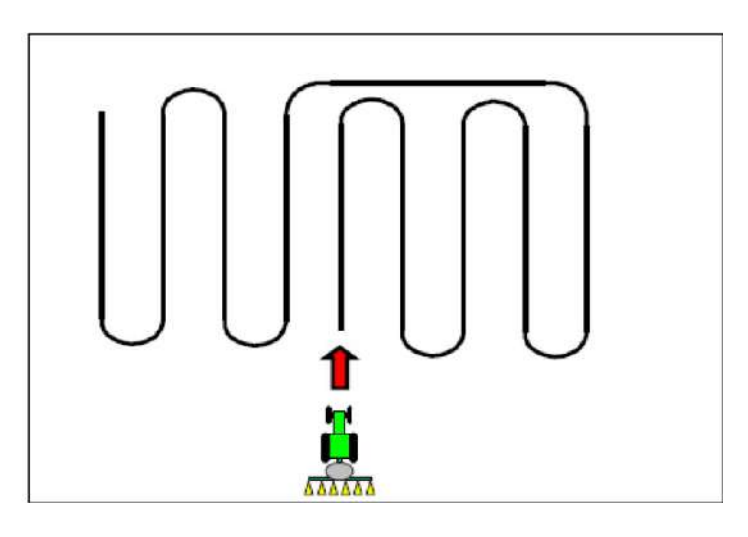

ШТУРМАН – режим параллельного вождения, при выходе на начальную линию необходимо прикоснуться к экрану для задания точки A, после прохождения линии — прикоснуться к экрану, чтобы задать точку B. Линия AB станет базовой и прибор будет вести вас параллельно к ней при помощи отображения на экране и голосовых подсказок.

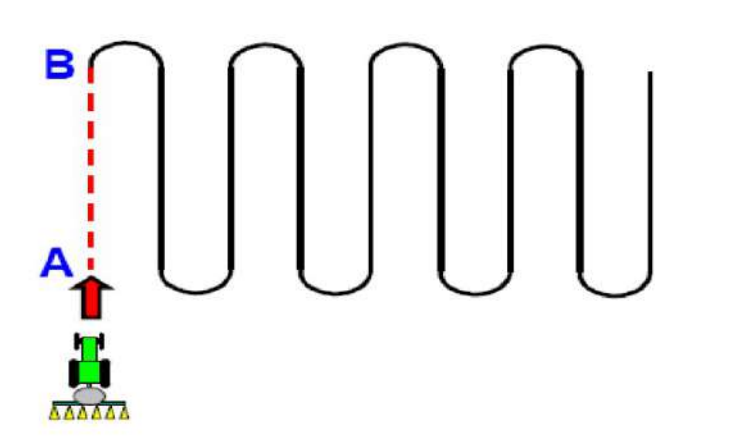

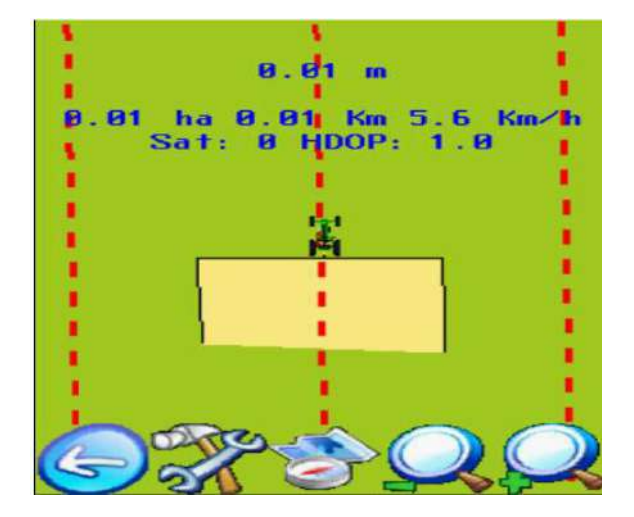

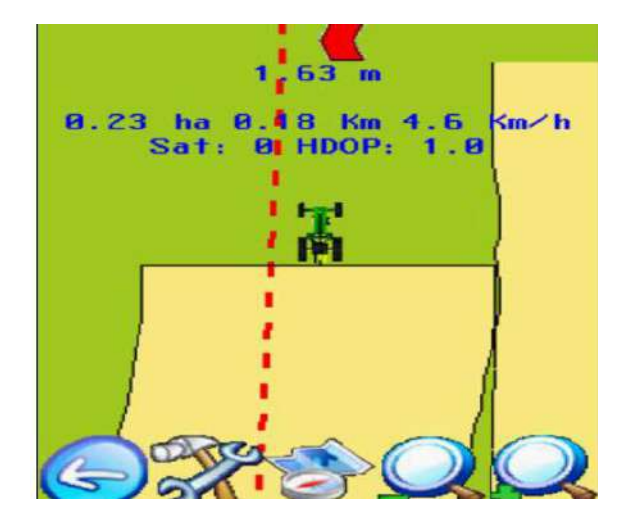

Для изменения настроек нажать

После завершения работы нажать на иконку

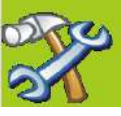

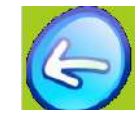

Подтверждение действия — нажать на иконку

Отмена действия — нажать на иконку

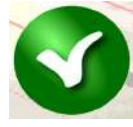

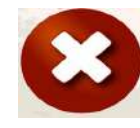

ПРОСМОТР – продолжить работу, записанную в файл ранее

| Открыть 💽 📸                 | OK × |  |
|-----------------------------|------|--|
| 🔍 \SDMMC\AgroPilot\jobs     |      |  |
| 🛯 AP-2013-08-01-14-11 🔄 den |      |  |
| AP-2013-08-01-14-18         |      |  |
| AP-2013-08-01-14-20         |      |  |
| MAP-2013-08-01-14-23        |      |  |
| AP-2013-08-01-14-20         |      |  |
| A demo 1                    |      |  |
| A demo 3                    |      |  |
|                             |      |  |
|                             |      |  |
| <u>U</u> M9:                |      |  |
| Ivn: SHP 🔻                  |      |  |
| ·                           |      |  |
|                             |      |  |
|                             |      |  |
|                             |      |  |
|                             |      |  |
|                             |      |  |
|                             |      |  |
|                             |      |  |
|                             |      |  |
|                             |      |  |
|                             |      |  |

Выбрать файл и нажать кнопку «ОК»

ВЕРНУТЬСЯ — продолжить работу, ранее сохраненную в файл.

После прекращения работы прибор предложит записать ее в файл, который потом можно будет наложить на компьютере на карту полей.

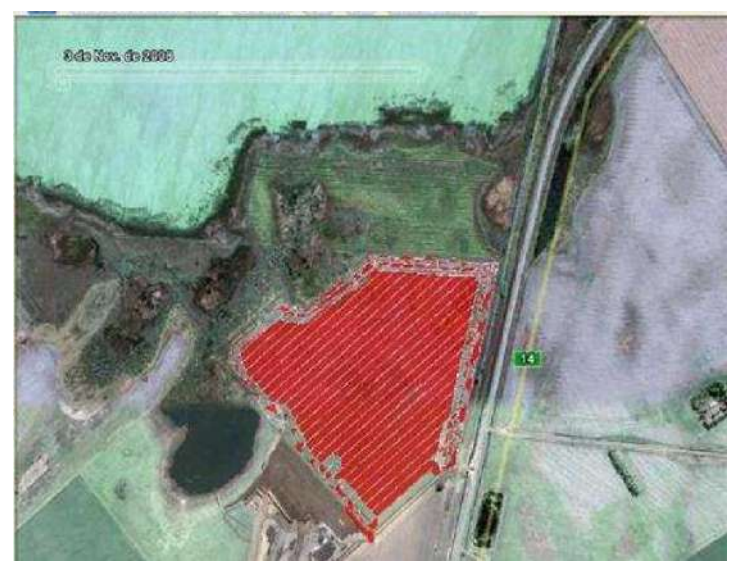

ООО «ИНТЕЛЛЕКТУАЛЬНЫЕ СИСТЕМЫ КОНТРОЛЯ», г. Хмельницкий 2014 г.